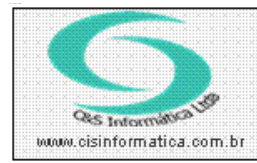

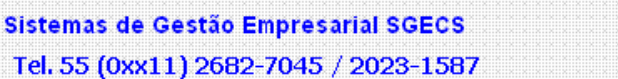

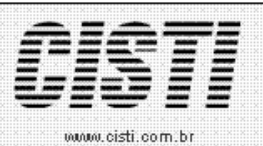

| Código:  | FT-120104                                     | Módulo:  | FATURAMENTO |  |  |  |
|----------|-----------------------------------------------|----------|-------------|--|--|--|
| Data:    | 04/01/2012                                    | Revisão: | 29/11/2012  |  |  |  |
| Assunto: | Como emitir arquivo de nota fiscal eletrônica |          |             |  |  |  |

- Entrar no sistema FATURAMENTO.
- Selecionar na barra a opção PROCESSAR DADOS e no painel selecionar a opção NOTA FISCAL ELETRÔNICA.

## **Escolher por:**

- Filtrar por Número de Nota
- Filtrar por Período de Emissão

| 29/11/2012 - C&S INFORMÁTICA LTDA TRANSMITIR NFe BRASIL - CSFTB039 |                     |                                             |                             |                  |                   |                       |                             |                                 |                       |
|--------------------------------------------------------------------|---------------------|---------------------------------------------|-----------------------------|------------------|-------------------|-----------------------|-----------------------------|---------------------------------|-----------------------|
| Cód. Empresa –                                                     | a: <mark>1</mark> 0 | ód. Filial: <mark>1</mark>                  | 🔽 Suprimir I                |                  | e<br>F-e com Serv | riço                  | Homologação                 | 🖲 Saída                         | C Entrada             |
| Enalidade da NF e       INF-e Normal   NF-e Referenciada:          |                     |                                             |                             |                  |                   |                       |                             |                                 |                       |
| - Selecional                                                       | O Filtra            | r por Número d                              | e Nota                      |                  |                   |                       | G                           | Filtrar por Perí                | odo de Emissão        |
| Nº de Venda                                                        |                     | a 📃                                         |                             |                  |                   |                       | Período de Err              | issão: <mark>22/11/2012</mark>  | a 22/11/2012          |
| Destino:                                                           | Z:\nfe\ar           | quivos                                      |                             |                  |                   |                       |                             | 001-22112                       | 012.xml               |
|                                                                    | Pesqui              | sar NF-e                                    |                             |                  | Transmitir NF-    | e                     | Ť                           | Cancelar NF                     | e                     |
| Nº Venda                                                           | U<br>Série<br>U     | CNPJ/CPF<br>97192112887                     | NºNFe<br>0                  | Nº RPS<br>0      | CFOP<br>5,405000  | Emissão<br>22/11/2012 | VL Nota C.M<br>2 264,60 355 | . Emit. C.P. Emit.<br>0308 1058 | C.M. Dest.<br>3548500 |
| •                                                                  |                     |                                             |                             |                  |                   |                       |                             |                                 | Þ                     |
|                                                                    |                     |                                             |                             |                  |                   |                       |                             |                                 | *<br>*                |
|                                                                    |                     | <ul><li>Inviar I</li><li>Inviar I</li></ul> | NF-e ao Clie<br>NF-e a Cont | nte<br>abilidade |                   |                       |                             |                                 |                       |

- Após realizar a pesquisa aparecerão as notas que foram filtradas de acordo com o filtro solicitado.
- É possível selecionar uma nota por vez para transmissão.
- Clicar no botão Transmitir NF-e

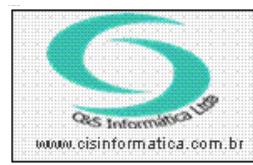

## Procedimento

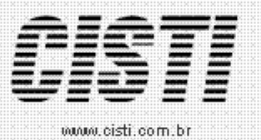

Sistemas de Gestão Empresarial SGECS

Tel. 55 (0xx11) 2682-7045 / 2023-1587

| 29/11/2012 - C&S INFORMÁTICA LTDA TRANSMITIR NFe BRASIL - CSFTB039                        |                           |                                                                                                    |                                |                |  |  |  |
|-------------------------------------------------------------------------------------------|---------------------------|----------------------------------------------------------------------------------------------------|--------------------------------|----------------|--|--|--|
| Cód. Empresa: 1 Cód. Filial: 1 Suprimir Nomes                                             | NF-e com Serviço          | Homologação                                                                                                   | 🖲 Saída                        | 🔿 Entrada      |  |  |  |
| Finalidade da NF e                                                                        | -<br>NF-e Referenciada: 🔯 |                                                                                                    |                                |                |  |  |  |
| C Filtrar por Número de Nota                                                              |                           | C                                                                                                    | Filtrar por Perío              | odo de Emissão |  |  |  |
| Nº de Venda:                                                                              |                           | Período de Emi                                                                                                | issão: <mark>22/11/2012</mark> | a 22/11/2012   |  |  |  |
| Destino: Z:\nfe\arquivos                                                                  |                           |                                                                                                    | 001-06995.                     | xml            |  |  |  |
| Pesquisar NF-e                                                                            | Transmitir NF-e           | <u> </u>                                                                                                    | Cancelar NFe                   | •              |  |  |  |
| Transmitir NF-e<br>Imprimir DANFE<br>Imprimir RPS<br>Transmitir CC-e NF-e de Distribuição | Con<br>Nº d:<br>351       | ionsultar Envio NFe<br>o Recibo de Recepção<br>nsultar Situação NFe<br>a Chave de Acesso<br>21100647879000168 | 55001000006995                 | 5100000010     |  |  |  |
|                                                                                           |                           |                                                                                                    |                                | *              |  |  |  |
| © Enviar NF-e ao Cliente<br>© Enviar NF-e a Contabilidad                                  | е                         |                                                                                                    |                                | <b>S</b>       |  |  |  |

- Tanto para nota fiscal eletrônica transmitida com sucesso como para o erro serão exibidos na caixa de dialogo "branca"
- Após a nota ser emitida com sucesso o botão Imprimir DANFE será habilitado

| 29/11/2012 - C&S INFORMÁTICA LTDA TRANSMITIR NFe BRASIL - CSFTB039                              |                                                                 |  |  |  |  |  |  |
|-------------------------------------------------------------------------------------------------|-----------------------------------------------------------------|--|--|--|--|--|--|
| Cód. Empresa: 1 Cód. Filial: 1                                                                  | ✓ Suprimir Nomes NF-e com Serviço Homologação ⊙ Saída O Entrada |  |  |  |  |  |  |
| Tipalidade da NF-e                                                                              | NF-e Referenciada: 💭                                            |  |  |  |  |  |  |
| Selecionar Registro           O Filtrar por Número de Nota         Image: Selecionar Registro   |                                                                 |  |  |  |  |  |  |
| Nº de Venda: a                                                                                  | Período de Emissão: 22/11/2012 a 22/11/2012                     |  |  |  |  |  |  |
| Destino: Z:\nfe\arquivos                                                                        | SGECS 001-06995.xml                                             |  |  |  |  |  |  |
| Pesquisar NF-e                                                                                  | Cancelar NFe                                                    |  |  |  |  |  |  |
| Transmitir NF-e                                                                                 | NF-e transmitida com sucesso.<br>io NFe<br>oepção<br>36589508   |  |  |  |  |  |  |
| Imprimir RPS                                                                                    | ОК расо                                                         |  |  |  |  |  |  |
| Transmitir CC-e NF-e de Dis                                                                     | stribul                                                         |  |  |  |  |  |  |
| 104-Lote processado<br>35121100647879000168550010000069951000000010<br>Autorizado o uso da NF-e |                                                                 |  |  |  |  |  |  |
| Enviar NI                                                                                       | F-e ao Cliente<br>F-e a Contabilidade                           |  |  |  |  |  |  |

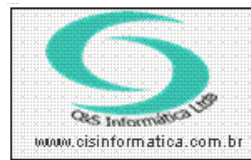

## Procedimento

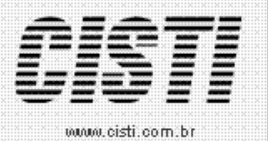

Sistemas de Gestão Empresarial SGECS

Tel. 55 (0xx11) 2682-7045 / 2023-1587

| RECEBEMOS DE CAS INFORMÁTICA LIDA. OS PRODUTOS-SERVIÇOS CONS<br>DATA DE RECEBIMENTO<br>IDENTIFICAÇÃO E ASSINAT                                                                                                    | TANTES DA NOTA FI                                                                                                    | SCAL INDICADA AO LADO                            |                                                                                                    | № 000<br>série:                               | ™-<br>006995<br>V                                      |  |
|----------------------------------------------------------------------------------------------------|----------------------------------------------------------------------------------------------------|--------------------------------------------------|----------------------------------------------------------------------------------------------------|-----------------------------------------------|--------------------------------------------------------|--|
| C&S INFORMÁTIC<br>Sibilita la lativara<br>www.pneulinhares.o<br>TRAJANO, 96 - LAPA - SAO PAULO - SP - CEP: 05<br>FONE/FAX: 2131-6900                                                                                                    | DANFE<br>Documento Auxiliar da<br>Nota Fiscal Eletrônica<br>1 - Saída 1<br>Nº 000006995<br>SÉRIE: U<br>Página: 1 de 1 |                                                  | CONTROLE DO FISCO<br>CHAVE DE ACESSO<br>3512 1100 6478 7900 0168 5500 1000 0069 9510 0000 0010<br>Consulta de autenticidade no portal nacional da<br>NF-e www.nfe.fazenda.gov.br/portal ou no site<br>da Sefaz Autorizadora |                                               |                                                        |  |
| VATUREZA DA OPERAÇÃO<br>VENDA MERC ADO TERC SUJ REG SUB-TRIB<br>100jeto Texto 9 - 29/11/2012 12:43                                                                                                    |                                                                                                    |                                                  |                                                                                                    |                                               |                                                        |  |
| NSCRICÃO ESTADUAL<br>114.424.670.113                                                                                                    | INSCRIÇÃO ES                                                                                                    | ADUAL DO SUBST. TRIB. CN9J<br>65.509.085/0001-83 |                                                                                                    |                                               | 0001-83                                                |  |
| DESTINATÁRIO/REMETENTE<br>NOMERAZÃO SOCIAL<br>RAIMUNDO NONATO DA SILVA<br>ENDEREÇO<br>DOAO GUERRA, 187 - CASA 5                                                                                                    |                                                                                                    | BAIRRO DISTRITO<br>MACLICO                       |                                                                                                    | смулсия<br>971.921.128-87<br>сер<br>11015-131 | DATA DA EMISSÃO<br>22/11/2012<br>DATA DE ENTRADA/SAÍDA |  |
| MINICERO<br>SANTOS                                                                                                    | FONE/<br>3223                                                                                                    | FAX UF INSCRIÇÃO ESTADUAL<br>3-4813 SP ISENTO    |                                                                                                    | INSCRIÇÃO ESTADUAL<br>ISENTO                  | NORA DE ENTRADA/SAÍDA                                  |  |
| FATURA         FATURA N° 006995         1 - 264,60 - 23/11/2012           CÁLCULO DO IMPOSTO         Base de cálculo do ICMS ST         Valor total dos produtos           0,00         0,00         0,00         Valor total dos produtos |                                                                                                    |                                                  |                                                                                                    |                                               |                                                        |  |
| VALOR DO FRETE VALOR DO SEGURO DESCON<br>0,00 0,00                                                                                                    | NTO 0,0                                                                                                    | OUTRAS DESPESAS ACESS                            | 0,00                                                                                                    | VALOR DO IM<br>0,00                           | VALOR TOTAL DA NOTA<br>264,60                          |  |